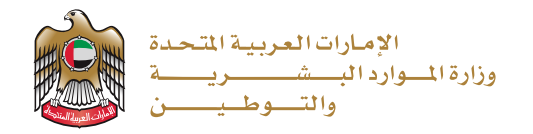

# <mark>دليل المستخدم لنظام رد الايراد</mark> (خدمة رد الإيرادات المستحقة للمتعاملين)

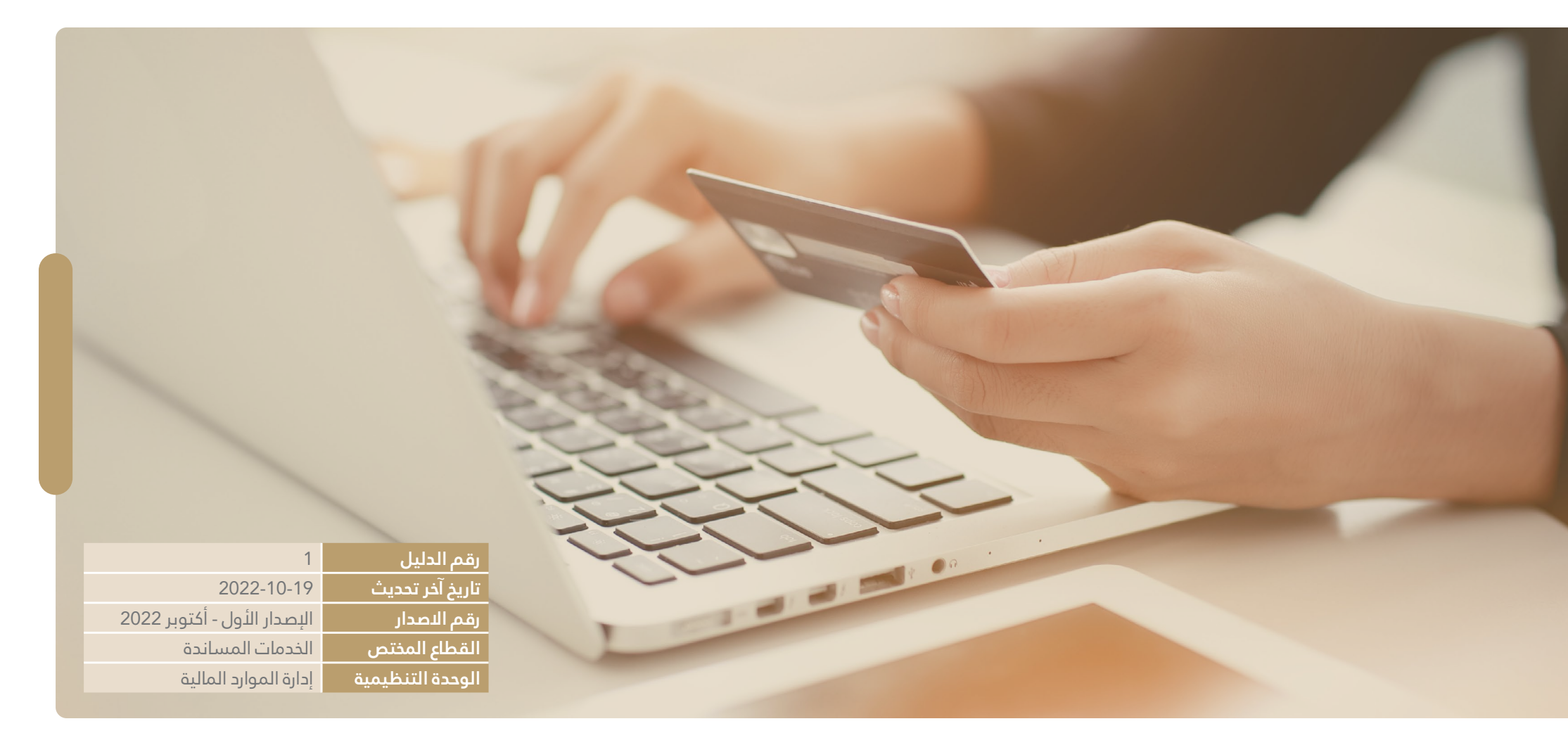

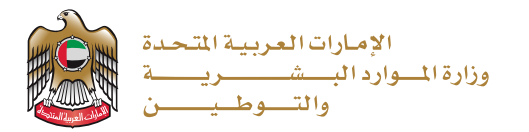

# جدول المحتويات

| مقدمة                                                                                   |
|-----------------------------------------------------------------------------------------|
| هدف من إنشاء الدليل                                                                     |
| جال ونطاق التطبيق                                                                       |
| تعاريف والمصطلحات                                                                       |
| ا هي خدمة رد الايرادات المستحقة للمتعاملين؟                                             |
| ا هي مزايا نظام رد الإيراد؟                                                             |
| لمستندات المطلوبة لطلب استرداد الرسوم عند اختيار المتعامل رد الايراد بسبب تجاوز الدفع:  |
| لمستندات المطلوبة لطلب استرداد الرسوم عند اختيار المتعامل رد الايراد بسبب الدفع المكرر: |
| ية العمل لمستخدمي النظام                                                                |
| سجيل الدخول                                                                             |
| لوصول إلى الخدمة عن طريق الموقع الإلكتروني للوزارة                                      |
| ختيار اللغة                                                                             |

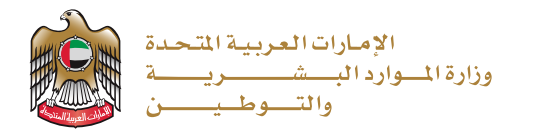

| دء الخدمة                                           |
|-----------------------------------------------------|
| إدارة ملف تعريف المستخدم                            |
| قديم طلب معاملة رد الايراد للمستخدم الفردي /المنشآت |
| يصال الدفع (رقم URN)                                |
| حالات استرداد الرسوم                                |
| لحالة الأولى: الاسترداد بسبب تجاوز الدفع            |
| لحالة الثانية: الاسترداد بسبب الدفع المكرر          |

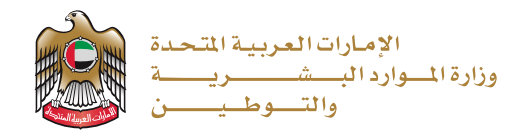

#### المقدمة

يحدد دليل المستخدم لنظام رد الايراد تدفق ووصف بوابة العملاء لرد الايراد تلقائيًاً. ويوضح كيف يحتاج العميل إلى رد الإيرادات وإدارتها باستخدام البوابة. توضح الوثيقة المقترحة تفاصيل الوظائف التي ينطوي عليها تنفيذ نظام الاسترداد التلقائي بناءً على النطاق المحدد ومتطلبات العمل.

ويجدر التنويه أن دليل المستخدم هو وثيقة قابلة للتغيير والتطوير ينبغي مراجعتها بشكل سنوي أو كلما دعت الحاجة من أجل ضمان توافقها مع أهداف الحكومة الاتحادية، وقد صممت الإجراءات الموضوعة بحيث تعكس الممارسات الرائدة في هذا المجال.

## الهدف من إنشاء الدليل

دليل إرشادي للمتعاملين لاستخدام نظام رد الايراد الالكتروني، ويتضمن الدليل مبادئ توجيهية تبين مسار العمليات ومصفوفة توزيع المسؤولية.

## مجال ونطاق التطبيق

يتمثل نطاق هذا المستند في تقديم موجز وظيفي للمستخدم النهائي لفهم كيفية دعم التطبيق من أجل رد المعاملة المرفوعة من المتعامل.

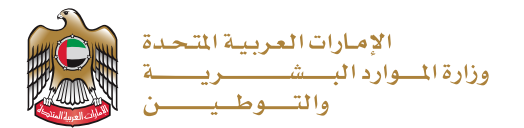

#### التعاريف والمصطلحات

| التعريف                                                                       | المصطلدات  |
|-------------------------------------------------------------------------------|------------|
| وزارة الموارد البشرية والتوطين                                                | الوزارة    |
| رقم الحساب البنكي (الدولي)                                                    | IBAN       |
| رقم حساب السويفت كود من بنك المستفيد                                          | SWIFT CODE |
| هو رقم إيصال الدفع (الرقم المرجعي) المكون من 20 رقم                           | URN        |
| هو المرجع الرئيسي والرقم الموحد للمعاملة مكون من 9 أرقام مع رمز مكون من حرفين | МВ         |

#### ما هي خدمة رد الايرادات المستحقة للمتعاملين؟

نظـام رد الإيـراد الإلكـتروني هـو نظـام يقـوم العميـل مـن خلالـه بتقديـم الطلـب لـرد الرسـوم المدفوعـة بالخطـأ إلم وزارة المـوارد البشريـة والتوطـين مرفقـاً بـه جميـع المسـتندات المطلوبـة المحـددة في النظـام لتأكيـد أحقيـة الـرد، ويتـم التدقيـق عليهـا مـن قبـل الـوزارة واتخـاذ الـلازم حيـال إجـراءات تحويـل المبلـغ المسـتحق لحسـاب العميـل البنـكي (أفـراد / منشـآت)

#### ما هي مزايا نظام رد الإيراد؟

• يوفر نظام رد الإيراد بوابة إلكترونية ذاتية للعملاء للتسجيل والتقدم بطلباتهم لاسترداد الرسوم، دون الحاجة للذهاب إلم مقر الوزارة أو مراكز رجال الاعمال.

• يسرع النظام رحلة المتعامل في تقديم الطلبات ووقت الاستجابة للطلبات المقدمة.

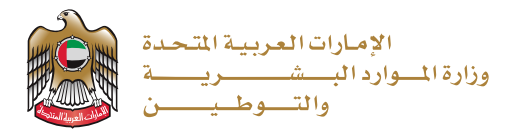

| البطاقة التعريفية للإجراء                                                                                                    |                              |
|----------------------------------------------------------------------------------------------------|------------------------------|
| إجراء: رد الايراد                                                                                                    |                              |
| القطاع الخاص (أفراد / منشآت)                                                                                                    | فئات المتعاملين<br>المستهدفة |
| نظام رد الإيراد الإلكتروني                                                                                                    | الخدمة الفرعية               |
| نظام رد الإيراد الإلكتروني هو نظام يقوم العميل من خلاله بتقديم الطلب لرد الرسوم المدفوعة بالخطأ إلى وزارة الموارد<br>البشرية والتوطين                                                                                                    | معلومات الخدمة               |
| الموقع الالكتروني<br>التطبيق الذكي                                                                                                    | قناة تقديم الخدمة            |
| 1. الدخول علم موقع الوزارة الإلكتروني للوصول لرابط خدمة رد الإيراد الإلكتروني.<br>2. إنشاء حساب مستخدم إلزامي للمتعاملين أفراد / منشآت لأول مرة.<br>4. مراجعة الطلب عبر نظام رد الإيراد الإلكتروني مع توفير الادلة الثبوتية المطلوبة.<br>المطلوبة.<br>5. في حال عدم استيفاء الشروط يتم إرجاع الطلب للمتعامل وتوضيح السبب، في حال كان يتطلب توفير مرفقات اضافية<br>لإعادة رفعه إلم النظام.<br>6. في حال استيفاء الشروط وتوفير كافة الوثائق المطلوبة والموافقة النهائية، يتم تحويل المبلغ للحساب البنكي للعميل<br>6. في حال استيفاء الشروط وتوفير كافية المعنية في الوزارة والتأكد من استيفاء المعاملة لكافة الشروط والوثائق<br>إعادة رفعه إلم النظام.<br>6. في حال استيفاء الشروط وتوفير كافة الوثائق المطلوبة والموافقة النهائية، يتم تحويل المبلغ للحساب البنكي للعميل | إجراءات الخدمة               |

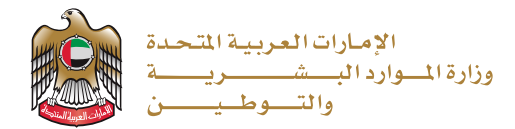

| المستندات المطلوبة      | المستندات المطلوبة لطلب استرداد الرسوم عند اختيار المتعامل رد الايراد بسبب تجاوز الدفع:<br>1. إيصال الدفع (مرفق الزامي)<br>2. صورة من الرخصة التجارية (مرفق الزامي)<br>4. تقرير الدفع كشف الحساب البنكي للمتعامل (مرفق الزامي) مع تظليل المعاملة المخصومة<br>5. رسالة من البنك توضح رقم الحساب الدولي IBAN (مرفق الزامي)<br>6. رسالة من البنك توضح رقم الحساب الدولي SWIFT COD (مرفق الزامي)<br>7. مرفقات ثبوتية أخرى (اختياري)<br>1. إيصال الدفع (مرفق الزامي)<br>1. إيصال الدفع (مرفق الزامي)<br>2. إيصال الدفع (مرفق الزامي)<br>3. صورة من المعاملة (مرفق الزامي)<br>4. صورة من المعاملة (مرفق الزامي)<br>5. صورة من المعاملة (مرفق الزامي)<br>6. صورة من المعاملة (مرفق الزامي)<br>6. صورة من المعاملة (مرفق الزامي)<br>7. رسالة من البنك توضح رقم الحساب الدولي SWIFT COD<br>6. مروزة من المعاملة (مرفق الزامي)<br>8. رسالة من البنك توضح رقم الحساب الدولي SWIFT (مرفق الزامي)<br>9. مروزة من المعاملة (مرفق الزامي)<br>9. مروزة من المعاملة المكررة (مرفق الزامي)<br>9. مروزة من البنك توضح رقم الحساب الدولي SWIFT COD (مرفق الزامي)<br>9. مروزة من المعاملة (مرفق الزامي)<br>9. مروزة من المعاملة (مرفق الزامي)<br>9. مروزة من المعاملة المكررة (مرفق الزامي)<br>9. مروزة من المعامية المكريرة (مرفق الزامي)<br>9. مروزة من المعامية المكرية (مرفق الزامي)<br>9. مروزة من المعامية الحساب البنكي للمتعامل (مرفق الزامي)<br>9. مروزة من المعامية الحساب البنكي للمتعامل (مرفق الزامي)<br>9. مروزة من المعامية أخرى (اختياري)<br>9. مروزة ثرية (بختياري) |
|-------------------------|----------------------------------------------------------------------------------------------------|
| متطلبات وشروط الخدمة    | 1. يجب أن يكون العميل مقيم في دولة الإمارات العربية المتحدة<br>2. يجب أن يكون رقم الحساب المصرفي الدولي (IBAN) الخاص بالعميل داخل دولة الإمارات العربية المتحدة                                                                                                    |
| رسوم الخدمة             | لا توجد رسوم علم خدمة نظام رد الايراد الإلكتروني                                                                                                    |
| مدة الحصول على الخدمة   | يتم استرداد المبلغ المستحق في حال استيفاء جميع الشروط المطلوبة خلال (5) أيام عمل من تاريخ تقديم الطلب لحين<br>الانتهاء من المراجعة والتدقيق.<br>يمكن للمتعامل الاستفسار عن أي معاملة تم التقديم عليها عن طريق الاستعلام من شاشة لوحة المعلومات في نظام رد<br>الايراد الإلكتروني عن طريق الموقع الإلكتروني للوزارة www. mohre. gov. ae أو من خلال القنوات التالية:<br>• الاتصال بمركز الاتصال علم الرقم (60059000)<br>• عبر البريد الإلكتروني ask@mohre.gov.ae                                                                                                    |
| الجهات المرتبطة بالخدمة | مصرف آبوظبي الإسلامي                                                                                                    |

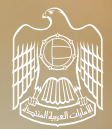

الإمارات العربية المتحدة وزارة المصوارد المب شصري و والمت وطي من

# آلية العمل لمستخدمي النظام

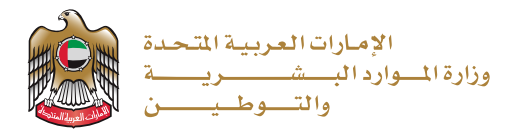

# تسجيل الدخول

#### الوصول إلى الخدمة عن طريق الموقع الإلكتروني للوزارة

1. يرجى استخدام الرابط التالي للوصول إلى الخدمة (https://refund.adib.ae/MOHRE)

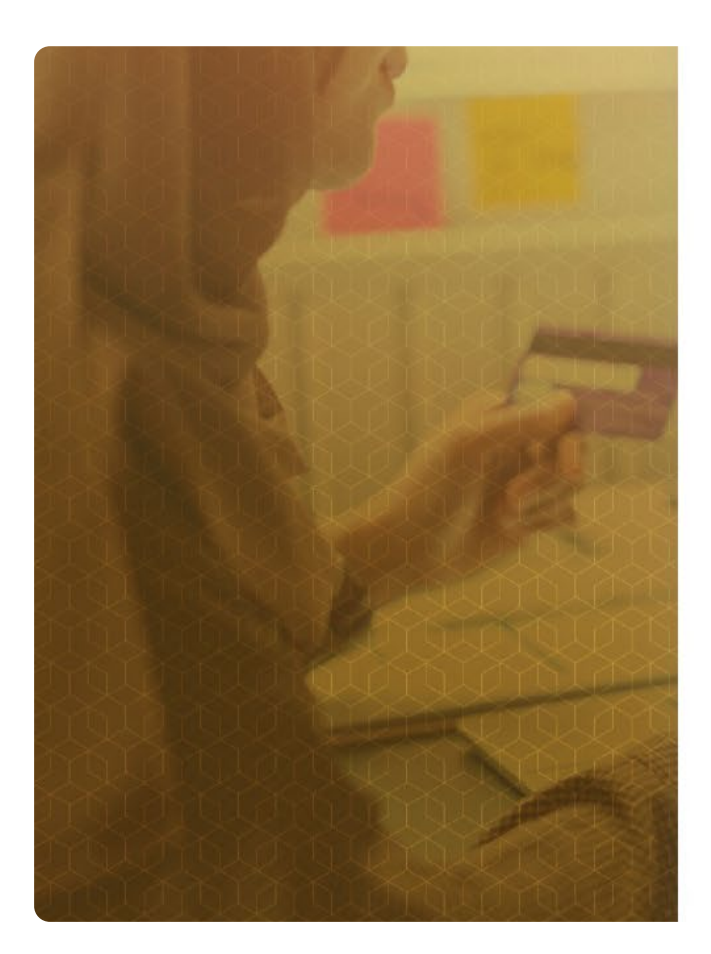

| وزارة المصوارد البصمصريكة<br>والتصوط يمصن<br>MINISTRY OF HUMAN RESOURCES<br>& EMIRATISATION |   |
|---------------------------------------------------------------------------------------------|---|
| Login                                                                                       |   |
| Jsername *                                                                                  |   |
| Password *                                                                                  | ۲ |
| Forgot Password                                                                             |   |
| Login                                                                                       |   |
| Don't have an account?                                                                      |   |
| Change language                                                                             |   |
|                                                                                             |   |

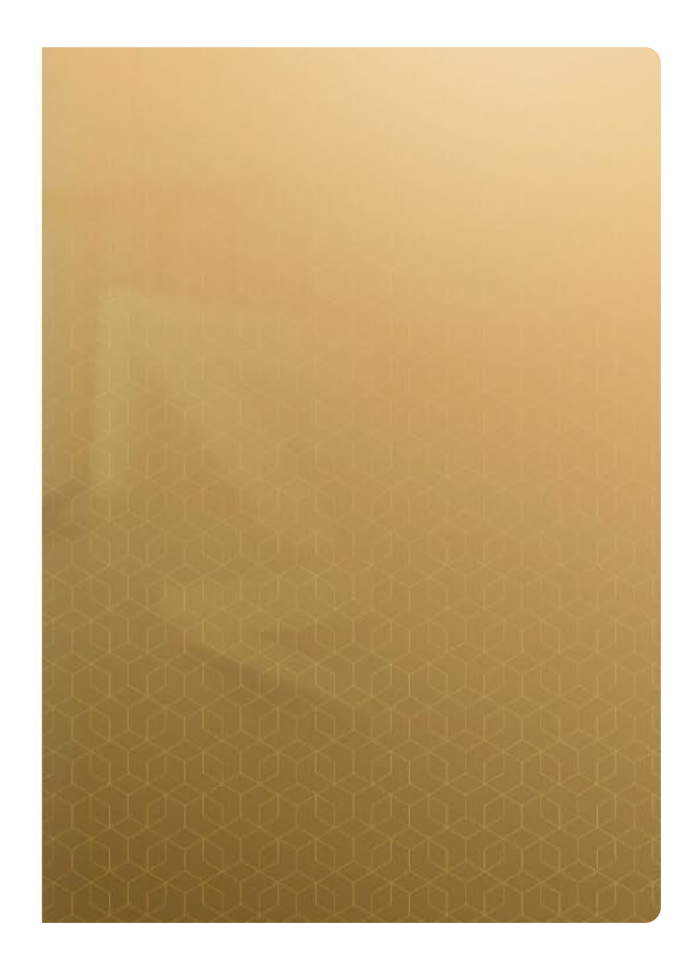

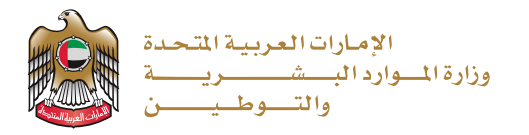

2. القيام بإنشاء حساب مستخدم إلزامي للمتعاملين أفراد / منشآت لأول مرة كما هو موضح في الصورة أدناه:

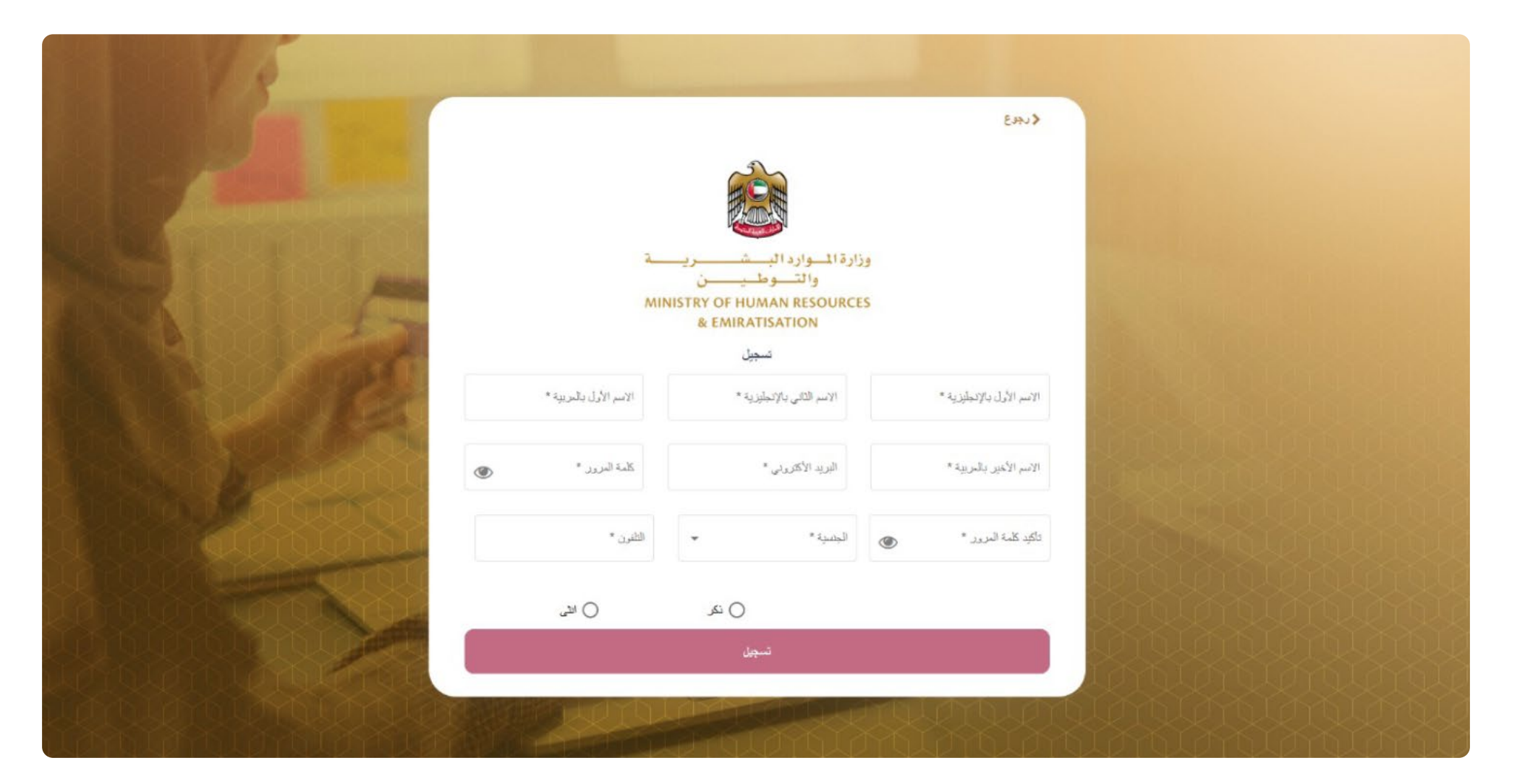

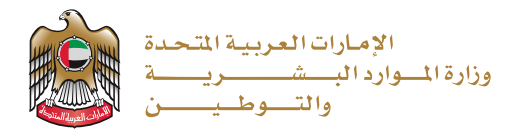

#### اختيار اللغة

يمكن للمستخدم تحديد لغته المناسبة في بوابة العملاء الخاصة برد الايراد تلقائيًا. يتم تزويد المستخدم بخيارين كلغة يتم تحديدها:

اللغة العربية
 اللغة الإنجليزية

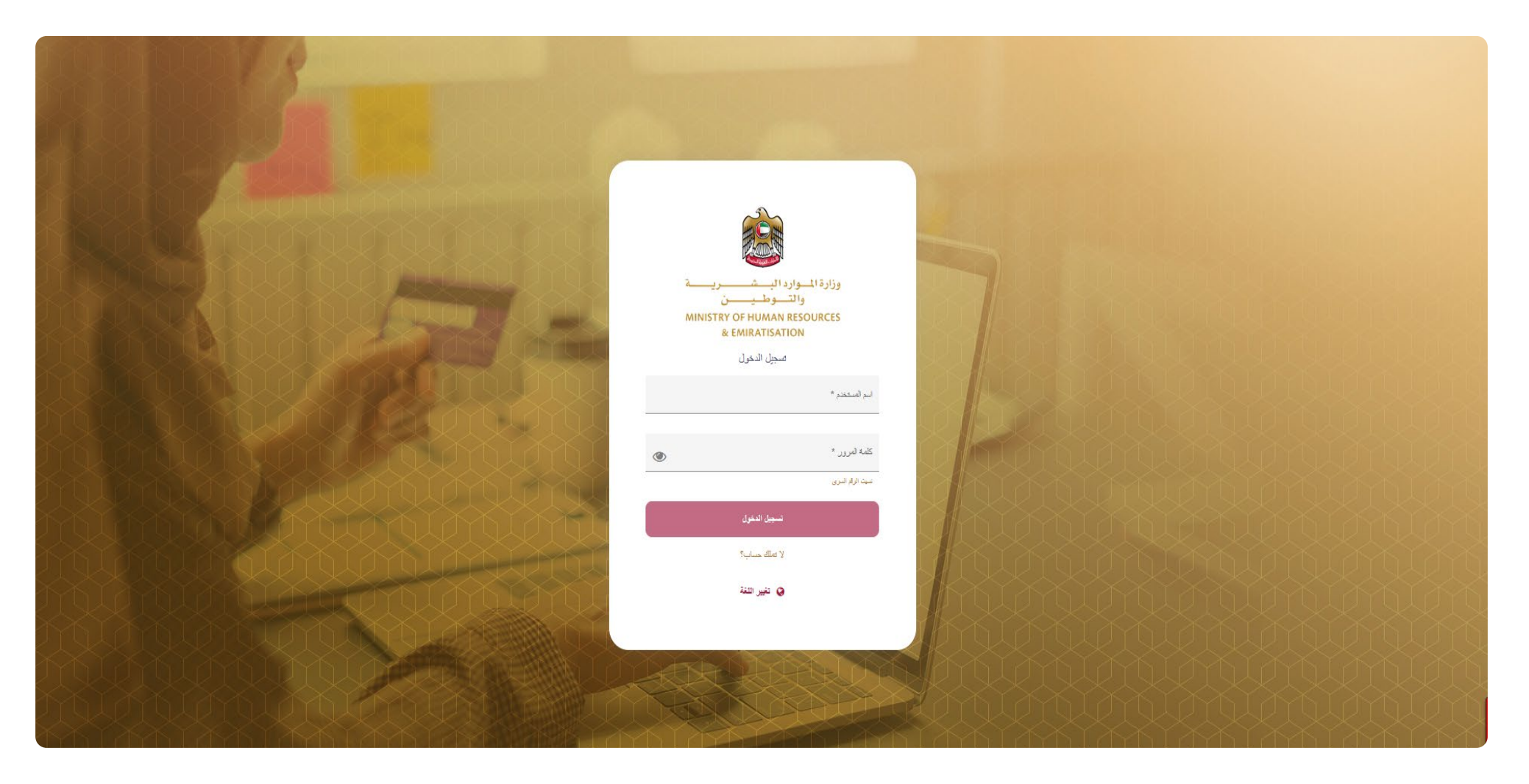

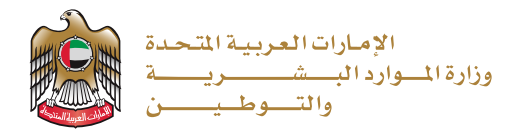

## بدء الخدمة

#### إدارة ملف تعريف المستخدم

يمكن للمستخدم إدارة الحساب الخاص به عن طريق النقر علم اسم المستخدم من لوحة إدخال البيانات كما هو موضح في الصورة أدناه:

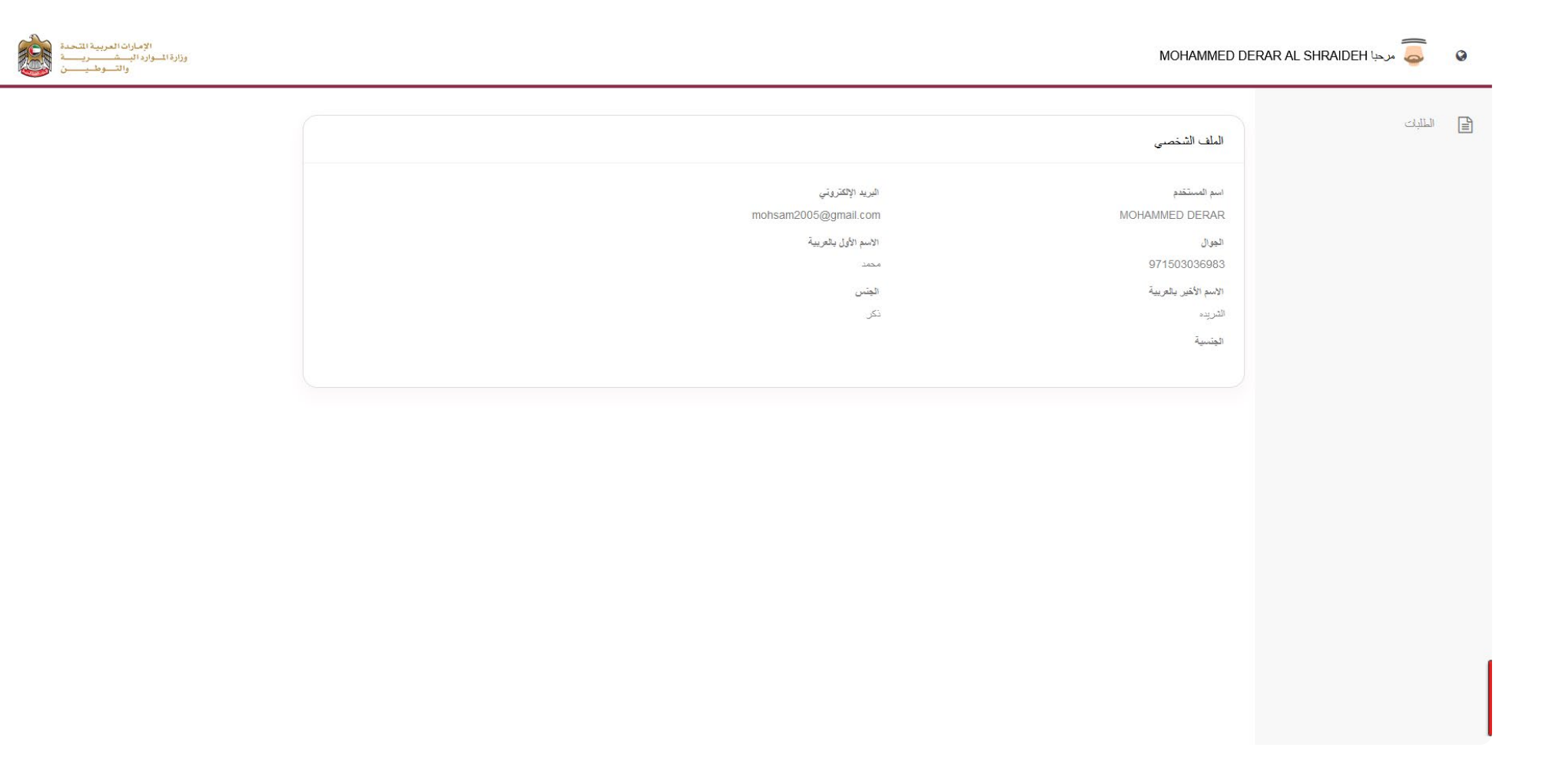

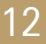

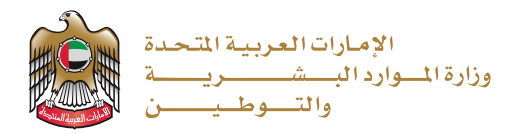

#### تقديم طلب معاملة رد الايراد للمستخدم الفردي /المنشآت

بعد تسجيل الدخول بنجاح، مـن خَلال شاشَـة إدارة طلبـات الاسـترداد يقـوم المسـتخدم بالضغـط عـلم حقـل "إضافـة" لتقديـم طلـب جديـد كـما هـو موضـح في الصـورة أدنـاه:

| الإصارات العربية المتحدة<br>وزارة الموارد الم من رياسة<br>والتــوطيــــن |                   |             | MOHAMMED DE           | RAR AL SHRAIDEH مرجبا 👼 🛛 😡 |
|--------------------------------------------------------------------------|-------------------|-------------|-----------------------|-----------------------------|
|                                                                          |                   |             | الطلبات               | الملايك                     |
| ~                                                                        |                   |             | بحت                   |                             |
| + jezzi                                                                  |                   |             |                       |                             |
| الأجراءات                                                                | الدالة            | السبب       | الرقم الصلسلي (URN)   |                             |
| ۲                                                                        | مَقَرُّم          | مجازر الدفع | 638017071577717463    |                             |
| ۲                                                                        | جاري معالجه الطلب | تجاوز الدلع | 638012680818187485    |                             |
| ۲                                                                        | جاري معالجه الطلب | دقع مکرن    | 638010988422698176    |                             |
| ۲                                                                        | هَنَام            | تجاوز الدفع | 638010988422698176www |                             |
| ۲                                                                        | Laise             | تجاوز الدلع | 638010988422698176ww  |                             |
| ۲                                                                        | جاري معالجة الطلب | ەجازز الدفع | 638010383240729494    |                             |
| ۲                                                                        | مَقَكُم           | فجارز الدفع | 638010380591769283    |                             |
| ۲                                                                        | مراورمین          | تجازز الدلع | 638010375747701688    |                             |
| ۲                                                                        | جاري معالجة الطلب | مجاور الدفع | 638010366190937442    |                             |
| ۲                                                                        | جاري معالجة الطلب | تجازز الدلع | 638010312041348246    |                             |
| نكل صفحة 10 - 1 من 234 من 10 - 1 من 10 من 10 من 10                       |                   |             |                       |                             |

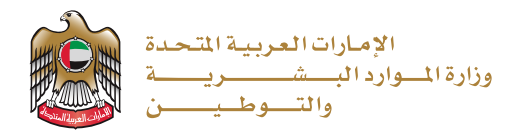

#### إيصال الدفع (رقم URN)

ستظهر شاشة جديدة ليقـوم المستخدم بإدخـال الرقـم التسلسـلي لإيصـال الدفـع (رقـم المرجـع URN) ثـم الضغـط عـلـى زر البحـث كـما هـو موضـح في الصـورة أدنـاه:

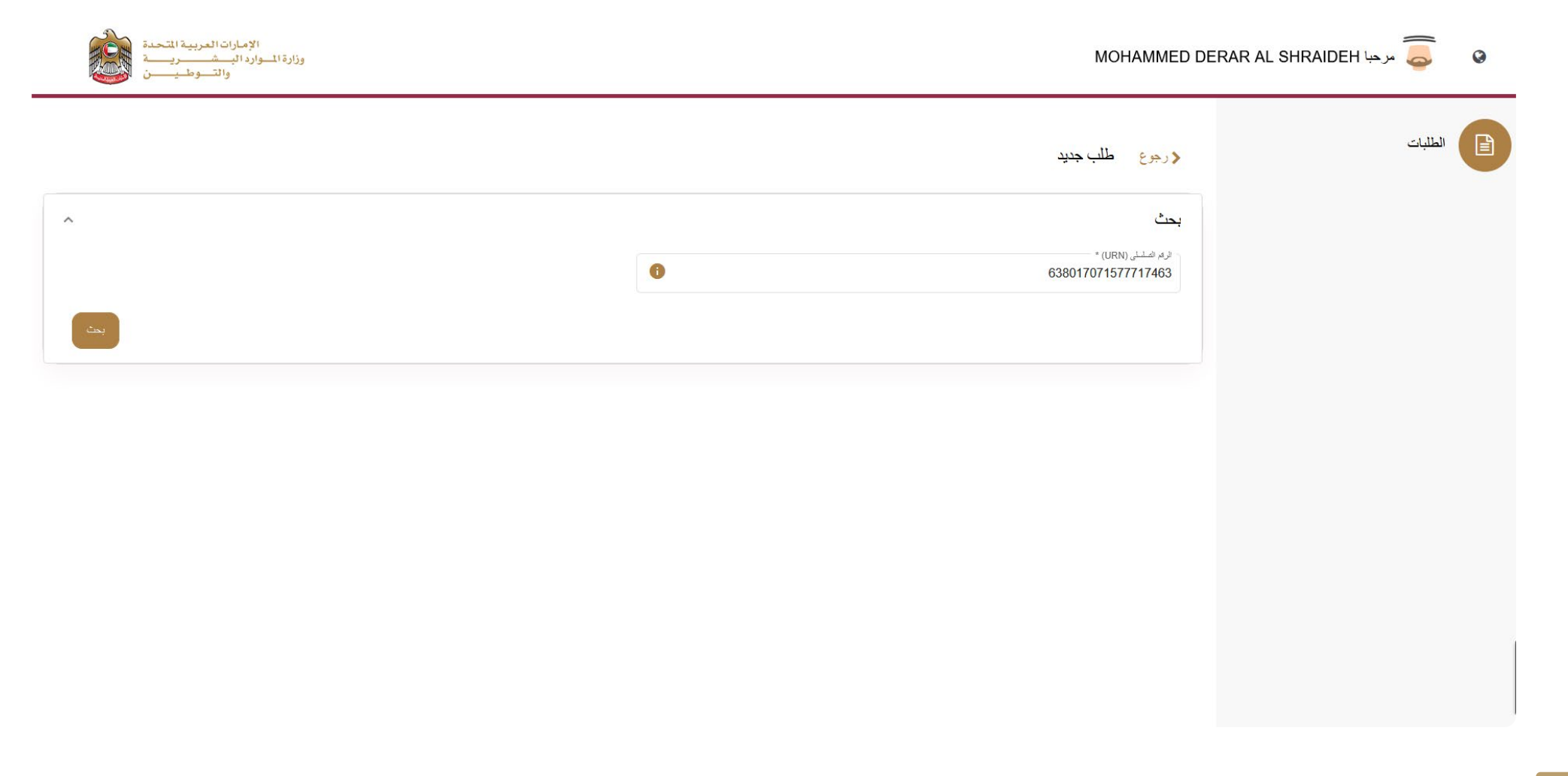

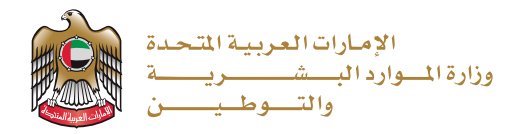

للاستدلال علم رقم إيصال الدفع (URN) يمكن الضغط علم علامة التعجب كما هو موضح في الصورة أدناه:

| الإمارات العربية المتحدة<br>وزارة المستريبة<br>والتسوطيب |                                                                                                    | Mohammed D                                                                                                    | IERAR AL SHRAIDEH مرجا erar al shraideh                                                                          |
|----------------------------------------------------------|----------------------------------------------------------------------------------------------------|----------------------------------------------------------------------------------------------------|----------------------------------------------------------------------------------------------------|
|                                                          | <section-header></section-header>                                                                                                    | مەلەك مەلەك مە<br>مەلەك مەلەك مەلەك مەلەك مەلەك مەلەك مەلەك مەلەك مەلەك مەلەك مەلەك مەلەك مەلەك مەلەك مەلەك مەلەك مەلەك مەلەك مەلەك مەلەك مەلەك مەلەك مەلەك مەلەك مەلەك مەلەك مەلەك مەلەك مەلەك م<br>مەلەك مەلەك مەلەك مەلەك مەلەك مەلەك مەلەك مەلەك مەلەك مەلەك مەلەك مەلەك مەلەك مەلەك مەلەك مەلەك مەلەك مەلەك مەلەك مەلەك مەل<br>مەلەك مەلەك مەلەك مەلەك مەلەك مەلەك مەلەك مەلەك مەلەك مەلەك مەلەك مەلەك مەلەك مەلەك مەلەك مەلەك مەلەك مەلەك مەلەك مەلەك مەلەك مەلەك مەلەك مەلەك مەلەك مەلەك مەلەك مەلەك مەلەك مەلەك مەلەك مەلەك مەلەك مەلەك مەلەك مەلەك مەلەك مەلەك مەلەك مەلەك مەلەك مەلەك مەلەك مەلەك مەلەك مەلەك مەلەك مەلەك مەلەك مەلە<br>مەلەك مەلەك مەلەك مەلەك مەلەك مەلەك مەلەك مەلەك مەلەك مەلەك مەلەك مەلەك مەلەك مەلەك مەلەك مەلەك مەلەك مەلەك مەلەك مەلەك مەلەك مەلەك مەلەك مەلەك مەلەك مەلەك مەلەك مەلەك مەلەك مەلەك مەلەك مەلەك مەلەك مەلەك مەلەك مەلەك مەلەك مەلەك مەلە | erar al shraideh العنية (جي العنية) بعنه العنية العنية العنية العنية العنية العنية العنية العنية العنية العنية ا |
|                                                          | THE CORRECTION OF THE CORRECTION OF THE CORRECTI |                                                                                                    |                                                                                                    |

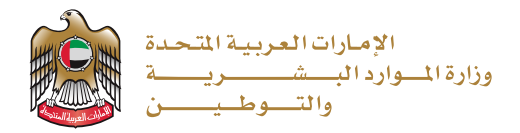

يقـوم النظـام تلقائيـاً باسـترجاع معلومـات الدفـع لرقـم الايصـال بحيث تمكـن المسـتخدم مـن إدخـال البيانـات المطلوبـة وإرفـاق الوثائـق مـع الطلـب وفـق حالـة الاسـترداد عـلم النحـو الموضـح أدنـاه:

#### حالات استرداد الرسوم

#### الحالة الأولى: الاسترداد بسبب تجاوز الدفع

شاشة إدخال البيانات كما هو موضح في الصورة أدناه:

|               | القيمة<br>50 G1 |        | 51251<br>Cord        |                  | الرقم المربعةي<br>مدار               |            | الرقم التسلسلي (URN)<br>22001277101852221          |  |
|---------------|-----------------|--------|----------------------|------------------|--------------------------------------|------------|----------------------------------------------------|--|
|               | 50.01           |        | Card                 |                  | MU                                   |            | تارىغ التقويض<br>18/10/2022                        |  |
|               |                 |        |                      |                  |                                      |            | مطومات                                             |  |
| فيمة المعاملة | عدد الوحداث     | الكلية | قيمة الغدمة          | الاسم بالانجليزي | الأسم بالمريي                        | رمز الخدمة |                                                    |  |
| n (*)         | 0 1             | 1      | 50.25                | Fixed 9          | 8 يتاريخ وأتية                       | 1423000018 |                                                    |  |
|               |                 |        |                      | 457547           | رار دینان<br>457534 👻                |            | السب -<br>تجارز النفح                              |  |
|               |                 |        |                      | *                |                                      |            | درج هالة الطلب"<br>تجاوز الدفع                     |  |
|               |                 |        |                      |                  |                                      |            | طريقة الإسترداد<br>) رد الصف المسرفي التولي        |  |
|               | العقران         |        | ىرۇت كۆر<br>NBADAEAA | •                | يته -<br>NBADAEAA - بنه ابرطبي الأرل | A          | رق السب الاسرني البرلي •<br>E420036919861655983713 |  |
|               |                 |        |                      |                  |                                      |            | البريالة المبالية .<br>القراف السناعية             |  |
|               | 6               | 24     | الي المات -          |                  | الدرد الأكثرياني "                   |            | رقر الهاك اللامراء "                               |  |

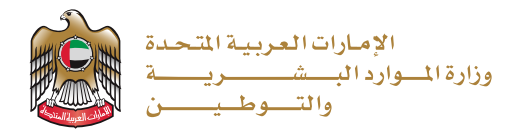

شاشة ارفاق الوثائق كما هو موضح في الصورة أدناه:

|      | المر فقات                                                                       |                                                                                        |
|------|---------------------------------------------------------------------------------|----------------------------------------------------------------------------------------|
| لبات | الوصف                                                                           | اختر الملف                                                                             |
|      | الوصف<br>* إيصال الدفع                                                          | إيصال النفع (مرفق الزامی).png                                                          |
|      | الوسد.<br>* صبورة من المعاملة                                                   | مىورة من المعاملة (مرفق الزامي).png                                                    |
|      | الرصف<br>* صورة من الرخصة التجارية                                              | صورة من الرخصة التجارية (مرفق الزامي).png                                              |
|      | الرصد.<br>* تقرير النفع كثيف الحداب البنكي للمتعامل مع تظليل المعاملة المخصومة. | تقرير النغع كشف الحساب البنكي للمتعامل (مرفق الزامي) مع تطليل<br>المعاملة المخصومة.png |
|      | الوسد.<br>* رسالة من البنك توضح رقم الحساب الدولي IBAN                          | رسالة من البنك توجنح رعَم الحساب الدولي IBAN) مرفق الزامي). png                        |
|      | الوسد.<br>ريسالة من البلك توضيح ركم المسوفيت كود SWIFT CODE *                   | رسالة من البنك توضيح رقم السوفيت كود SWIFT CODE (مرفق<br>الزامي).png                   |
|      | الرسد.<br>مرتقات تيوتية اخترى                                                   | مريقات ثبريّية أخرى (اختياري).png.                                                     |

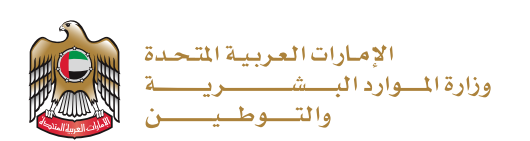

#### الحالة الثانية: الاسترداد بسبب الدفع المكرر

شاشة إدخال البيانات كما هو موضح في الصورة أدناه:

| طلب جدید                                                    |            |                             |                  |                     |                                                   |                 |             |       |               |
|-------------------------------------------------------------|------------|-----------------------------|------------------|---------------------|---------------------------------------------------|-----------------|-------------|-------|---------------|
| يحث                                                         |            |                             |                  |                     |                                                   |                 |             |       |               |
| الرقم التسلسلي (URN)<br>638017074918588231<br>تاريخ التقويض |            | الرقم المرجعي<br>MB         |                  | ।⊪यः।<br>Card       |                                                   | القيمة<br>50.61 |             |       |               |
| 18/10/2022<br>مطومات                                        |            |                             |                  |                     |                                                   |                 |             |       |               |
|                                                             | رمز الندمة | الأسم بالعربي               | الأسم بالانجليزي | فيمة الحدمة         | الكمية                                            |                 | عدد الوحداث |       | فيمة المعاملة |
|                                                             | 1423000018 | حدمات ثابتة 9               | Fixed 9          | 50.25               | 1                                                 | 0 1 [0]         | 0           | 1 [0] |               |
| - لیب *<br>الغ مکرن                                         |            | رة المتة<br>5658568         |                  |                     | - ئرلارلائىلى ئىكرى (URN) *<br>473458485685368568 |                 |             |       |               |
| لرق فىرىمى لىكرى (MB) *<br>MB123456789                      |            |                             |                  |                     |                                                   |                 |             |       |               |
| تر رحلة لطّل *<br>تلغ مكرر                                  |            |                             | 2                |                     |                                                   |                 |             |       |               |
| طريقة الاسترداد<br><ul> <li>رو الاسترداد</li> </ul>         |            |                             |                  |                     |                                                   |                 |             |       |               |
| رة، تصاب المعراق قواني -                                    |            | * <i>±</i> .1               |                  | بوات كود            |                                                   |                 |             |       |               |
| AE420036919861655983713<br>برمة المان-                      |            | NBADAEAA - بنك ايرطبي الاول | •                | NBADAEAA            |                                                   | العنوان         |             |       |               |
| القرات المنداعية                                            |            |                             |                  |                     |                                                   |                 |             |       |               |
| رم بابع المدرية -<br>00971545455895                         |            | alfurat@gmail.com           |                  | و و الصاب -<br>جارى |                                                   |                 |             |       |               |

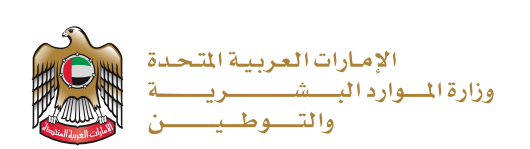

شاشة ارفاق الوثائق كما هو موضح في الصورة أدناه:

| الإمارات العربية المتحدة<br>وزارة الموارد المست ريسة<br>والتـــوطــيـــــن |                                                                                        | MOHAMME                                                                         | D DERAR AL SHRAIDEH مرجا DERAR AL SHRAIDEH |
|----------------------------------------------------------------------------|----------------------------------------------------------------------------------------|---------------------------------------------------------------------------------|--------------------------------------------|
|                                                                            |                                                                                        | المرفقات                                                                        |                                            |
|                                                                            | اختر شنق                                                                               | الوصف                                                                           | الملايك                                    |
|                                                                            | ايسال الدفع (مرفق الزامي). png                                                         | اومات<br>* ایسال الدفع                                                          |                                            |
|                                                                            | إيمال الدفع المكرر (مرفق الزامي).png                                                   | ايست.<br>* إيسان الدفع المكرر.                                                  |                                            |
|                                                                            | صورة من المعاملة (مرفق الزامي). png.                                                   | الرسف:<br>* صورة من المعاملة                                                    |                                            |
|                                                                            | صورة من المعاملة المكررة (مراق الزامي). png.                                           | الوست<br>* صورة من المعاملة المكريرة                                            |                                            |
|                                                                            | صورة من الرخصة التجارية (مرفق الزامي). png                                             | الوسد.<br>* مبورة من الرخصة الثجارية                                            |                                            |
|                                                                            | تقرير النفع كثف الصب البنكي للمتعامل (مراق الزامي) مع تطليل المعاملة<br>png،محمدمة.png | الرست.<br>* تقرير الذفع كثف الصناب البنكي للمتعامل مع تظليل المعاملة المتصنومة: |                                            |
|                                                                            | رسالة من البتك توضح ركم الحساب الدولي (IBAN) مرفق الزامي).                             | الرست.<br>* رسالة من البنك توضيح ركم الحساب الدولي IBAN                         |                                            |
|                                                                            | رسانة من البلك توضح ركم السوليت كود SWIFT CODE (مرفق الزامي).                          | الوست.<br>رسالة من البلغ توضيع رائم السوانيت كود. SWIFT CODE *                  |                                            |
|                                                                            | مرندت ثيرية أخرى (اختياري). png                                                        | الاست.<br>مرفقات ئويچة اخرى                                                     |                                            |
| jan jan                                                                    |                                                                                        |                                                                                 |                                            |

يقوم المستخدم بالنقر على زر " حفظ الطلب " ليتم تقديم طلب الاسترداد ويتم مراجعة حالة الطلب من خلال لوحة المعلومات.